## Vytvoření fotoalba

## Slouží k vytvoření fotoalb s popisky, nadpisy, možnost úpravy fotoalb.

## Postup:

- □ Na kartě VLOŽENÍ ve skupině OBRÁZKY vyberte FOTOALBUM Nové fotoalbum.
- □ V novém dialogovém okně FOTOALBUM VLOŽIT vyberte SOUBOR či DISKETA
- □ Vyberte fotky, které chcete vložit a klikněte na VLOŽIT, v okně NÁHLED zkontrolujte.
- Album VYTVOŘIT
- □ Ve vytvořeném fotoalbu můžete upravit vzhled Rozložení alba, Tvar rámečku, doplnit popisky.
- □ Fotoalbum je možné aktualizovat FOTOALBUM Upravit fotoalbum, po úpravě AKTUALIZOVAT.

## DÚ č. 5

Ze školních stránek postahuj aspoň 30 fotek z různých akcí školy, doplň 10 vlastních fotografií (foťák nebo mobil...).

U fotoalba doplň titulky a nadpisy, zvol vhodný motiv.

Přechod na další snímek můžete nastavit libovolný po 4 vteřinách.